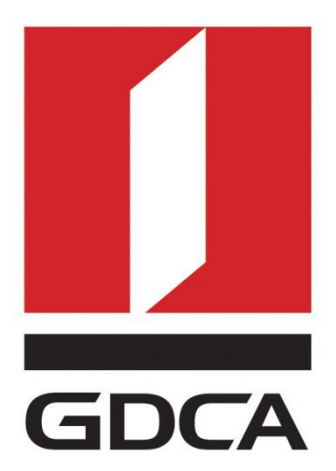

# 数安时代科技股份有限公司

# GDCA 信鉴易® SSL 服务器证书部署指南

# For F5 负载均衡

修订日期: 2017/03/08

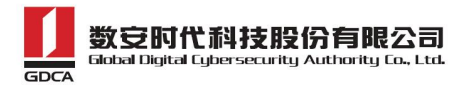

# 目录

| <i>—`</i> , | 部署前 | 前特别说明              | 3  |
|-------------|-----|--------------------|----|
| <u> </u>    | 生成i | 正书请求               | 4  |
|             | 1.  | 安装 OpenSSL 工具      | 4  |
|             | 2.  | 生成服务器证书私钥          | 4  |
|             | 3.  | . 生成服务器证书请求(CSR)文件 | 5  |
|             | 4.  | 提交证书请求             | 6  |
| 三、          | 安装。 | ssl 证书             | 6  |
|             | 1.  | 获取证书公钥:            | 7  |
|             | 2.  | 导入证书公钥             | 7  |
|             | 3.  | 导入证书的私钥            | 8  |
|             | 4.  | 导入 CA 中级证书         | 8  |
|             | 5.  | 配置服务器证书            | 9  |
|             | 6.  | 测试 SSL 证书          |    |
| 四、          | 服务器 | 证书的备份              | 10 |
| 五、          | 服务器 | ·证书的恢复             | 10 |

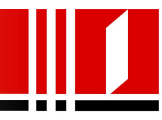

# 一、部署前特别说明

- GDCA 信鉴易<sup>®</sup> SSL 服务器证书部署指南(以下简称"本部署指南")主要描述如何生成证书请求和如何将 SSL 服务器证书部署到 JBoss 服务器
- 2. 本部署指南的适用范围: F5 负载均衡设备
- F5 负载均衡部署恒信企业 EV SSL 和睿信 SSL 证书的操作步骤一致,区别在于: 前者在 IE7 以上浏览器访问时,浏览器会显示安全锁标志,地址栏会变成绿 色;而后者在浏览器访问时,浏览器显示安全锁标志,但地址栏不会变绿色。
- 本部署指南使用 testweb.95105813.cn 作为样例进行安装配置,实际部署过程 请用户根据正式的域名进行配置。
- 5. 如用户已经生成证书请求文件,请从第三点导入服务器证书开始阅读。

. 3 .

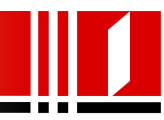

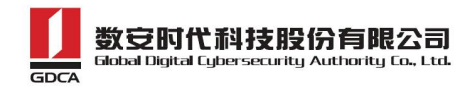

# 二、生成证书请求

# 1. 安装 OpenSSL 工具

您需要使用 Openssl 工具来创建证书请求。下载 OpenSSL:

http://slproweb.com/products/Win32OpenSSL.html 安装 OpenSSL 到 C:\OpenSSL

| Where should openiosic (32-bit) be inistalled!         Image: Setup will install OpenSSL (32-bit) into the following folder.         To continue, click Next. If you would like to select a different folder, click Browse.         C: \OpenSSL         Browse         At least 126.6 MB of free disk space is required. | Select Destination Location                     | he installed?                         |                            |
|----------------------------------------------------------------------------------------------------|-------------------------------------------------|---------------------------------------|----------------------------|
| To continue, click Next. If you would like to select a different folder, click Browse.  C:\OpenSSL Browse  At least 126.6 MB of free disk space is required.                                                                                                    | Setup will install OpenS                        | SSL (32-bit) into the following folde | er.                        |
| At least 126.6 MB of free disk space is required.                                                                                                    | To continue, click Next. If you w<br>C:\OpenSSL | vould like to select a different fold | er, dick Browse.<br>Browse |
|                                                                                                    |                                                 |                                       |                            |

安装完后将 C:\OpenSSL\bin 目录下的 openssl.cfg 重命名为 openssl.cnf

## 2. 生成服务器证书私钥

命令行进入 C:\OpenSSL\bin, 生成证书私钥。产生的私钥文件可以是 server.key 这样简 单的命名或者使用我们推荐的使用主机域名方式进行命名。

cd c:\OpenSSL\bin 先设置环境变量 set OPENSSL\_CONF=openssl.cnf 参考: openssl genrsa -out server.key 2048 例:

openssl genrsa -out D:\testweb.95105813.cn.key 2048

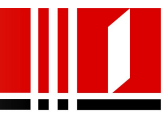

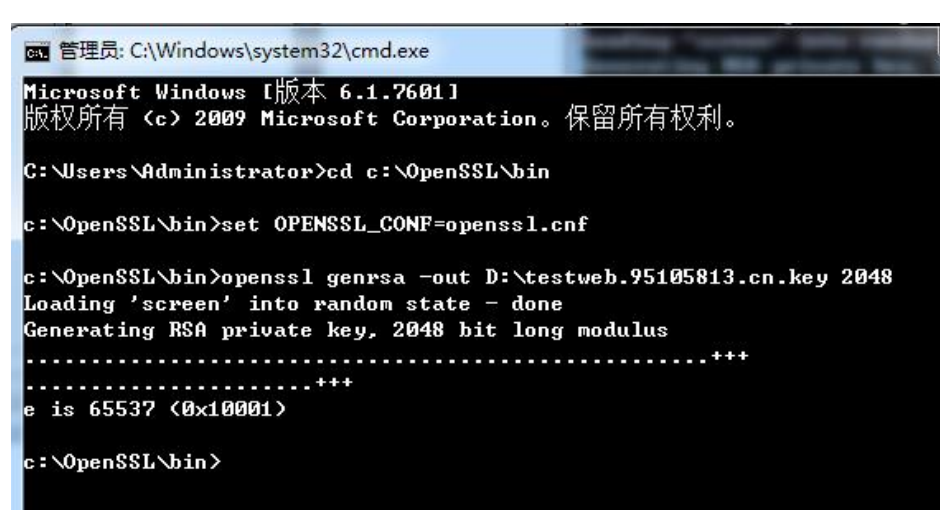

3. 生成服务器证书请求(CSR)文件

```
参考:
```

openssl req -new -key server.key -out certreq.csr

```
例:
```

openssl req -new -key D:\testweb.95105813.cn.key -out D:\certreq.csr

```
如出现以下报错请先设置环境变量
```

set OPENSSL\_CONF=openssl.cnf

c:\OpenSSL\bin>openssl req -new -key D:\testweb.95105813.cn.key -out D:\certreq. csr WARNING: can't open config file: /usr/local/ssl/openssl.cnf Unable to load config info from /usr/local/ssl/openssl.cnf c:\OpenSSL\bin>\_\_\_\_

执行成功后提示要输入您的相关信息。填写说明:

### 1.Country Name:

填您所在国家的 ISO 标准代号,如中国为 CN,美国为 US

### 2.State or Province Name:

填您单位所在地省/自治区/直辖市,如广东省或 Guangdong

### 3.Locality Name:

填您单位所在地的市/县/区,如佛山市或 Foshan

### 4. Organization Name:

填您单位/机构/企业合法的名称,如数安时代科技股份有限公司或 Global Digital Cybersecurity Authority Co., Ltd.

5.Organizational Unit Name:

填: 部门名称,如技术支持部或 Technical support 6.Common Name:

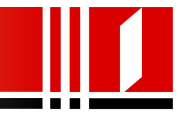

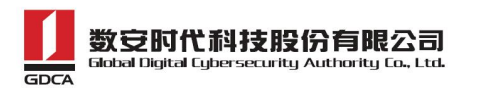

填:域名,如:testweb.95105813.cn。在多个域名时,填主域名

7.Email Address:

填您的邮件地址,不必输入,按回车跳过

#### 8.'extra'attributes

从信息开始的都不需要填写,按回车跳过直至命令执行完毕。

| 字段                     | 说明             | 示例                                        |
|------------------------|----------------|-------------------------------------------|
| Country Name           | ISO 国家代码(两位字符) | CN                                        |
|                        |                |                                           |
| State or Province Name | 所在省份           | Guangdong                                 |
| Locality Name          | 所在城市           | Guangzhou                                 |
| Organization Name      | 公司名称           | Digital Cybersecurity Authority Co., Ltd. |
| Common Name            | 申请证书的域名        | www.trustauth.cn                          |
| Email Address          | 不需要输入          |                                           |
| A challenge password   | 不需要输入          |                                           |
| Anoptionalcompany name | 不需要输入          |                                           |

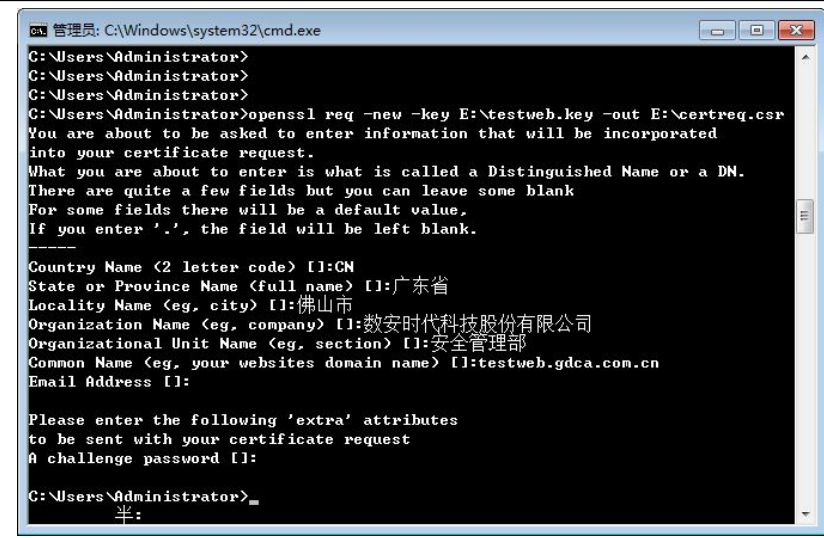

除第 1、6、7、8 项外, 2-5 的信息填写请统一使用中文或者英文填写。并确保您填写的所有内容和您提交到 GDCA 的内容一致,以保证 SSL 证书的签发。

### 4. 提交证书请求

请您保存证书私钥文件 testweb.95105813.cn.key,最好复制一份以上副本到不同的物理环境上(如不同的主机),防止丢失。并将证书请求文件 certreq.csr 提交给 GDCA。

# 三、安装 ssl 证书

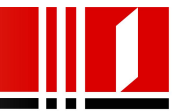

## 1. 获取证书公钥:

在您完成申请 GDCA 服务器证书的流程后, GDCA 将会在返回给您的邮件中 附上根证书 GDCA\_TrustAUTH\_R5\_ROOT.cer 和相应的 CA 证书,请留意查看申请证 书时填写的邮箱。如果您申请的是睿信(OV) SSL 证书(Organization Validation SSL Certificate), CA 证书文件就是 GDCA\_TrustAUTH\_R4\_OV\_SSL\_CA.cer; 如果您申请 的是恒信企业 EV SSL 证书(Extended Validation SSL Certificate), CA 证书就是文件 就是 GDCA\_TrustAUTH\_R4\_EV\_SSL\_CA.cer,请确认所收到的证书文件是您需要的 CA 证书。(注意:所发至邮箱的文件是压缩文件,里面有 3 张证书,请确认所收 到的证书文件是您需要的 CA 证书文件)

| 文件(E) 命令(C) 工具(S) 收藏夹(Q) 选项(N)                  | 帮助( <u>H</u> ) |           |             |              |                  |
|-------------------------------------------------|----------------|-----------|-------------|--------------|------------------|
| 添加         解压到         测试         查看         删除 | 直找             |           |             | 注释 保护 自      | <b>新</b><br>解压格式 |
| 🗈 🔋 www.huizhou.gov.cn(1).rar\www.huiz          | hou.gov.cn     | - RAR 压缩文 | 件, 解包大小为 6, | 188 字节       |                  |
| 名称                                              | 大小             | 压缩后大小     | 类型          | 修改时间         | CRC32            |
| <b>·</b>                                        |                |           | 文件夹         |              |                  |
| GDCA TrustAUTH R4 EV SSL_CA.cer 中级证             | ₿ 2,090        | 1,576     | 安全证书        | 2016/10/18 1 | 58479850         |
| GDCA TrustAUTH R5 ROOT.cer                      | 2,012          | 1,488     | 安全证书        | 2016/10/18 1 | F8476090         |
| ■www.huizhou.gov.cn.cer<br>用户证书                 | 2,086          | 1,473     | 安全证书        | 2016/10/18 1 | FBCD26           |

# 2. 导入证书公钥

如果是导入已经存在的域,则根据之前其他 F5 上的命名规则填写名称,如果为新建则使用如下命名规则,域名\_ssl\_版本和根证书\_域名\_版本,例如: login\_ssl\_v3 和 parent\_login\_v3, Improt Type 选择"certificate",找到 testweb.95105813.cn.crt 公钥,选择"Improt"

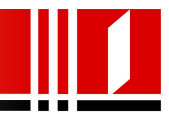

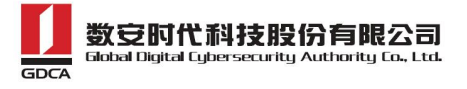

| L Certificate/Key Source |                                                                                |
|--------------------------|--------------------------------------------------------------------------------|
| mport Type               | Certificate                                                                    |
| Certificate Name         | ● Create New      ⑦ Overwrite Existing     填写证书名称                              |
| Certificate Source       | <ul> <li>● Upload File </li> <li>● Paste Text</li> <li>● 送择文件 未洗择文件</li> </ul> |

# 3. 导入证书的私钥

Key 文件为生成 csr 时生成的文件,如果是导入已经存在的域,则根据之前其他 F5 上的命名规则填写名称,如果为新建则必须与证书名称相同,例如:证书名称为 login\_ssl\_v3, key 的名称也与证书名相同,Improt Type 选择"key",找到 testweb.95105813.cn.key 私钥,选择"Improt"

| Local Traffic » SSL Ce | rtificates » Import SSL Certificates and Keys                                                                                                    |
|------------------------|----------------------------------------------------------------------------------------------------|
| Import Type            | Key                                                                                                    |
| Key Name               | <ul> <li>Create New Overwrite Existing</li> <li>名称必须与SSL证书名称相同</li> </ul>                                                                                                    |
| Key Source             | <ul> <li>● Upload File ○ Paste Text</li> <li>选择文件 未选择文件</li> </ul>                                                                                                    |
| Cancel Import          | And a second second sec |

# 4. 导入 CA 中级证书

选择 Local Traffic-〉SSL Certificates 在 SSL Certificate List 主界面点击右上角"Import",将压缩 包的 root\_bundle.crt 使用"Certificate"方式导入。

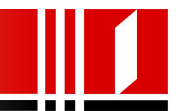

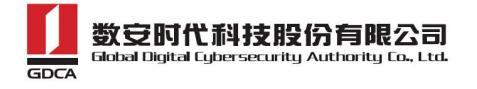

| SL Certificate/Key Source | ce                                           |
|---------------------------|----------------------------------------------|
| Import Type               | Certificate 💌                                |
| Certificate Name          | Create New      Overwrite Existing           |
|                           | ca-bundle                                    |
|                           | <ul> <li>Upload File O Paste Text</li> </ul> |
| Certificate Source        | G:\server\ca-bundle.cer 浏览                   |

导入成功后, F5 将自动识别导入的证书为 Certificate Bundle。

## 5. 配置服务器证书

### 选择"Local Traffic"-"Vitual Servers"-"Profiles"

选择"Proflie"中,"SSL"下的"Clent"进入"Client SSL Profile"设置

如果您需要为站点配置一个全新的 SSL 证书,则您需要新建一个 Client SSL Profile。如果您 需要为一个已有证书的站点更新服务器证书,则仅需点击已存在的 Profile,进行编辑更新 操作即可。

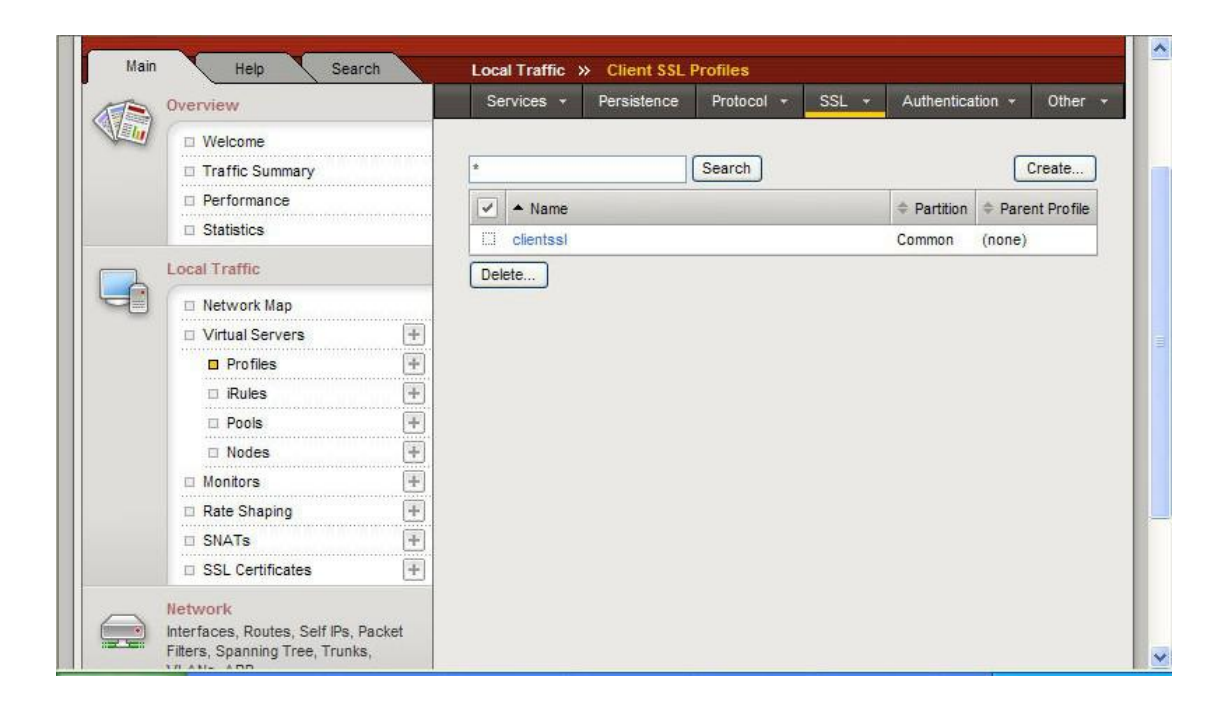

在新建的 Profile 中,选择当前 Profile 所使用的证书(Certificate)、私钥(key),以及在 Chian 处,设置与该证书应用相关联的证书链(之前导入的中级 CA 证书)。完成后,选择"Update"

-9-地址: 广州市东风中路 448 号成悦大厦 23 楼邮编: 510030 网址: www.gdca.com.cn 电话: 8620—83487228 传真: 8620—83486610 客户服务(热线): 95105813

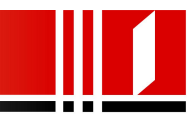

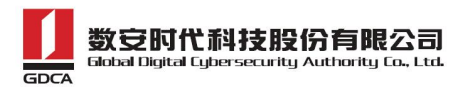

保存。

|                                                                                                  | Traffic Summary |         | General Properties              |                 |        |
|--------------------------------------------------------------------------------------------------|-----------------|---------|---------------------------------|-----------------|--------|
|                                                                                                  | Performance     |         | Name                            | test SSI        |        |
|                                                                                                  | Statistics      |         |                                 | 1.002002        |        |
|                                                                                                  | Local Traffic   |         | Parent Profile                  | clientssl 💟     |        |
| -                                                                                                |                 |         |                                 | 1               |        |
|                                                                                                  | Virtual Servers | +       | Configuration: Advanced ¥       |                 | Custom |
|                                                                                                  | Profiles        | Ŧ       | Certificate                     | test_cert 🔽     |        |
|                                                                                                  | iRules          | Ŧ       | 14400                           |                 |        |
|                                                                                                  | Pools           | +       | Key                             | test_cert       |        |
|                                                                                                  | D Nodes         | +       | Pass Phrase                     |                 |        |
|                                                                                                  | Monitors        | +       |                                 |                 |        |
|                                                                                                  | □ Rate Shaping  | +       | Confirm Pass Phrase             | 1               |        |
|                                                                                                  | SNATs           | +       | Chain                           | ca-bundle 💙     |        |
| SSL Certificates                                                                                 |                 |         |                                 |                 |        |
| Network<br>Interfaces, Routes, Self IPs, Packet<br>Filters, Spanning Tree, Trunks,<br>VLANS, ARP |                 |         | Trusted Certificate Authorities | None ~          |        |
|                                                                                                  |                 |         | Ciphers                         | DEFAULT         |        |
| System                                                                                           |                 |         |                                 | <u></u>         | 2      |
| Licensing, Platform, High Availability,<br>Archives, Preferences, SNMP, Logs,                    |                 | Options | Options List                    |                 |        |
| users, console                                                                                   |                 |         |                                 | Enabled Options | 10 C   |

在证书成功配置后,需要创建一个 443 端口的 Virtual Server,并加载上面的 Client SS Profile 对应该站点启用 SSL 证书。

# 6. 测试 SSL 证书

默认的 SSL 访问端口号为 443,如果使用其他端口号,则您需要使用 https://yourdomain:port 的方式来访问您的站点,防火墙要开放相应的 port。

# 四、服务器证书的备份

备份服务器证书私钥文件 testweb.95105813.cn.key,服务器证书文件 testweb.95105813.cn.crt,即可完成服务器证书的备份操作。

# 五、服务器证书的恢复

参照步骤"三、安装服务器证书"即可完成恢复操作

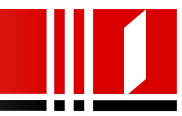